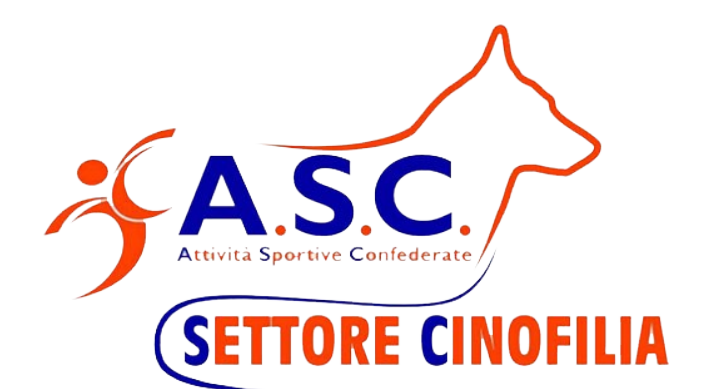

# Guida Installazione ed Uso File Gestione Gara Rally O

| Prima stesura   | 30/04/2018                                   | Vorsiono 1 0 0 |
|-----------------|----------------------------------------------|----------------|
| Ultima modifica |                                              |                |
| Nome file:      | Guida File Gestione Gara Rally O V.4.0.0.doc |                |
| Stato:          | Terminato                                    |                |
| Autore:         | Riccardo Pizzicannella                       |                |

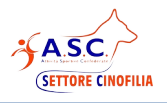

## **Indice generale**

#### 1. RIFERIMENTI 3

- 1.1 REVISIONI 3
- 2. INSTALLAZIONE DEL SOFTWARE 4
- 2.1 INSTALLAZIONE DEL PROGRAMMA 4

#### 3. Segreteria Gara 5

- 3.1 IMPOSTAZIONI INFORMAZIONI DELL'EVENTO 5
- 3.2 INSERIMENTO REGISTRAZIONI 6
- 3.3 CONFERMA ISCRIZIONI 6
- 3.4 DEFINIZIONE PERCORSI
- 3.5 FUNZIONE ABILITA FOGLI PROVE 7 8

#### 4. Inizio Gara

4.1 GENERA ORDINE DI PARTENZA CAT. X 8

6

- 4.2 STAMPA ORDINE DI PARTENZA CAT. X 8
- 4.3 STAMPA SCHEDE GIUDIZIO CAT. X 9
- 4.4 INSERIMENTO DATI GARA CAT. X 11
- 4.5 GENERA CLASSIFICA DI CAT. X 11
- 4.6 STAMPA CLASSIFICA DI CAT. X 11

#### 5. Prove Speciali 13

- 13 5.1 CONO CUP
- 5.2 RALLY CIECA 13
- 5.3 UP AND DOWN 13
- 14 6. Funzione Stampa delle Ricevute
- 7. Elenco Partecipanti 15
- 8. Note Operative 16
- 9. Cosa Fare Se... 17
- 9.1 ABILITAZIONE DELLE MACRO 18
- 10. Post-Gara 21

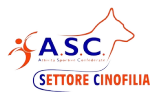

## 1. **RIFERIMENTI**

#### 1.1 Revisioni

|          | REVISIONI DOCUMENTO                                                                                                    |
|----------|----------------------------------------------------------------------------------------------------|
| Versione | Interventi                                                                                                    |
| 1.0      | Prima stesura.                                                                                                    |
| 1.0.1    | <b>Bug. Ordini di Partenza</b> . Risolto. "Se veniva generato un'ordine di partenza e successivamente eliminato un binomio, generando nuovamente l'ordine di partenza il foglio non veniva ripulito. Generando un doppio nominativo sulla lista. |
| 2.0.0    | Adeguamento regolamento 2019                                                                                                    |
| 3.0.0    | Adeguamento regolamento 2020<br>Gestione Prova speciale Up And Down<br>Nuova funzionalità "Abilita Fogli Prove"                                                                                                    |
| 3.1.0    | Adeguamento regolamento 2021<br>Gestione Prova speciale Rally Cieca<br>Eliminazione Gestione prova speciale KO                                                                                                    |
| 4.00     | Adeguamento regolamento 2023<br>Gestione Stampa ricevute<br>Gestione Elenco partecipanti per ASC Cinofilia                                                                                                    |

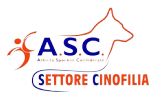

## 2. INSTALLAZIONE DEL SOFTWARE

#### 2.1 Installazione del Programma

Il file è in formato libreoffice (openoffice) software gratuito compatibile sia con windows che con Mac, scaricabile sul sito:

https://it.libreoffice.org/download/libreoffice-fresh/

Prima di aprire ed utilizzare il file di gestione gara, è necessario scaricare ed installare libreoffice sul proprio pc.

L'ultima versione del file di gestione gara, è scaricabile direttamente del sito ASC cinofilia area Rally-O:

https://www.ascinofilia.it/tutte-le-nostre-discipline-sportive-cinofile/rally-o/

Scaricato il file estrarlo dal file zip (tasto destro del mouse sul file... *estrai*) **copiarlo in una directory del pc es. "gara\_dd\_mm\_yyyy"**, dove verranno create le schede giudizio per l'evento.

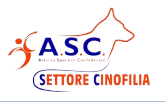

## 3. Segreteria Gara

Aprire il file di gestione gara assicurandosi di aprirlo con libreoffice, e abilitando l'utilizzo delle macro.

## 3.1 Impostazioni informazioni dell'evento

Prima di iniziare è necessario impostare le informazioni dell'evento nella prima scheda "Parametri" : Specificando:

- Campionato di riferimento
- Data dell'evento nel formato dd/mm/yyyy
- Giudici e assistenti nelle varie categorie
- Percorsi di Gara (necessari per compilare automaticamente la relativa schede giudizio)

| A         B         C         D         E         F         G         H         I         J         K         L         M         N         O         P         R         S         T         U         V         X         V         Z                                                                                                    | es New Roman 💌 💷 💌                |            | ₽₩₩₽₽                     | - | ¢ | ċ   | 1 | %          | 0.0 | 3 | 50.    | 200 |       | 4  | E  | • <b> </b> | F -  |      |      |      |       |   |     |   |
|----------------------------------------------------------------------------------------------------|-----------------------------------|------------|---------------------------|---|---|-----|---|------------|-----|---|--------|-----|-------|----|----|------------|------|------|------|------|-------|---|-----|---|
| Samplonato:       Section Object       Section Object       Section                                                                                                    | A S.C.                            | 8 C C      | iara Rally O              | F | G | H   |   | JK         | L   | M | N      | 0   | P Q   | R  | 0  | T          | U    | v    | W    | х    | Y     |   | Z   |   |
| Categoria II       I       I <t< th=""><th>Campionato:<br/>Data (dd/mm/yyyy):</th><th></th><th></th><th></th><th></th><th></th><th></th><th></th><th></th><th>P</th><th>ercors</th><th>_</th><th></th><th></th><th></th><th></th><th></th><th></th><th></th><th></th><th></th><th></th><th></th><th></th></t<>                                                                                                    | Campionato:<br>Data (dd/mm/yyyy): |            |                           |   |   |     |   |            |     | P | ercors | _   |       |    |    |            |      |      |      |      |       |   |     |   |
| Indice Orbuittanti     Axistente     Del       Indice C1     Axistente     C1     Image: C2       Sindice C2     Axistente     C2       Indice C3     Axistente     C3       Indice C3     Axistente     C3       Indice C4     Axistente     C3       Indice C3     Axistente     K0 C1       Indice K0 C2     Image: C3     Image: C3       Indice K0 C3     Axistente     K0 C2       Indice K0 C3     Axistente     K0 C3       Indice K0 C4     Axistente     K0 C2       Indice K0 C3     Axistente     K0 C3       Indice K0 C4     Axistente     K0 C3       Indice K0 C3     Axistente     Cons Cup C3       Indice K0 C4     Axistente     Cons Cup C3       Indice K0 C4     Axistente     Cons Cup C3       Indice K0 C4     Axistente     Cons Cup C3       Indice K0 C4     Axistente     Cons Cup C3       Indice K0 C4     Axistente     Cons Cup C3       Indice K0 C4     Axistente     Cons Cup C3       Indice K0 C4     Axistente     Cons Cup C3       Indice K0 C4     Indice K0 C4     Indice K0 C4       Indice K0 C4     Squadre     Indice K0 C4                                                                                                    | Centro Ospitante                  |            | Categoria                 | 1 | 2 | 3 4 |   | 5 6        | 7   | 8 | 9 1    |     | 11 12 | 13 | 14 | 15         | 16   | 17   | 18   | 19   | 20    |   | Ben | - |
| Judice Cl     Assistence     Cl     Ll       Judice Cl     Assistence     Cl     Ll       Judice C3     Assistence     Cl     Ll       Judice C4     Assistence     Cl     Ll       Judice C3     Assistence     KO C1     Ll       Judice C4     Assistence     KO C1     Ll       Judice C4     Assistence     KO C2     Ll       Judice KO C3     Assistence     KO C3     Ll       Judice KO C3     Assistence     KO C3     Ll       Judice KO C3     Assistence     KO C3     Ll       Judice KO C3     Assistence     KO C3     Ll       Judice KO C3     Assistence     Cone Cap C1     Ll       Judice KO C3     Assistence     Cone Cap C2     Ll       Judice KO C3     Assistence     Cone Cap C2     Ll       Judice KO C4     Squide     Ll     Ll       Judice KO C3     Assistence     Cone Cap C3     Ll       Judice KO C4     Squide     Ll     Ll                                                                                                    | riudice Debuttanti                | Assistente | Deb                       |   | - | -   | + |            |     | _ | -      | -   | -     |    | -  | -          | 1000 | 1000 | 1000 | 1000 | and a |   |     | - |
| Addice C2     Assistante     C3     Image: C3     Image: C3       Sindice C3     Assistante     C3     Image: C3     Image: C3       Sindice KO C1     Assistante     KO C1     Image: C3     Image: C3       Sindice KO C2     Assistante     KO C2     Image: C3     Image: C3       Sindice KO C3     Assistante     KO C3     Image: C3     Image: C3       Sindice KO C3     Assistante     Cons Cap C1     Image: C3     Image: C3       Sindice KO C3     Assistante     Cons Cap C1     Image: C3     Image: C3       Sindice C3     Assistante     Cons Cap C2     Image: C3     Image: C3       Sindice C3     Assistante     Cons Cap C2     Image: C3     Image: C3       Sindice C4     Cons Cap C2     Image: C3     Image: C3     Image: C3       Sindice C4     Cons Cap C2     Image: C3     Image: C3     Image: C3       Sindice C4     Cons Cap C2     Image: C3     Image: C3     Image: C3       Sindice C4     Cons Cap C2     Image: C3     Image: C3     Image: C3       Sindice C4     Cons Cap C2     Image: C3     Image: C3     Image: C3       Sindice C4     Sindice C4     Sindice C4     Image: C3     Image: C3       Sindice C4     Sindice C4 <td< td=""><td>Audice C1</td><td>Assistente</td><td>Cl</td><td></td><td>_</td><td></td><td>4</td><td>-</td><td></td><td>-</td><td>-</td><td>-</td><td>-</td><td>-</td><td>-</td><td>-</td><td></td><td></td><td></td><td>-</td><td>-</td><td></td><td></td><td></td></td<>                                                                                                    | Audice C1                         | Assistente | Cl                        |   | _ |     | 4 | -          |     | - | -      | -   | -     | -  | -  | -          |      |      |      | -    | -     |   |     |   |
| Absistence     C     C       Vindex KO C1     Assistence       Sedex KO C2     Axistence       Sedex KO C3     Axistence       Sedex KO C3     Axistence       Sedex KO C3     Axistence       Sedex KO C3     Axistence       Sedex KO C3     Axistence       Sedex KO C3     Axistence       Seno Cup C3     Axistence       Cone Cup C3     Axistence       Cone Cup C3     Axistence       Cone Cup C3     Axistence       Seno Cup C3     Axistence       Cone Cup C3     Axistence       Cone Cup C3     Axistence       Seno Cup C3     Axistence       Cone Cup C3     Axistence       Cone Cup C3     Axistence       Seno Cup C3     Axistence                                                                                                    | audice C2                         | Assistente | C2                        |   | - | -   | + | -          |     | - | -      | -   | -     | -  | -  | -          | -    |      |      |      |       |   |     |   |
| Madice KO C1     KO C1       Madice KO C3     Axistence       Madice KO C3     Axistence       Madice KO C3     Axistence       Madice KO C3     Axistence       Madice KO C3     Axistence       Madice KO C3     Axistence       Madice KO C3     Axistence       Madice KO C3     Axistence       Case Cap C1     Madice KO C3       Madice KO C3     Axistence       Case Cap C2     Madice KO C3       Madice KO C3     Axistence       Case Cap C3     Madice KO C3       Madice KO C3     Axistence       Case Cap C3     Madice KO C3                                                                                                    | dudice C3                         | Assistente | CJ                        | - | - | -   | + | -          |     | - | -      |     | -     | -  | -  | 1          |      |      |      |      |       |   | _   |   |
| Nulley     NO C2     Assistence     NO C2       Balley NO L2     Assistence     NO C3       Balley NO L2     Assistence     NO C3       Balley NO L2     Assistence     Case Cap C1       Balley C2     Assistence     Case Cap C2       Balley C3     Assistence     Case Cap C2       Balley C3     Assistence     Case Cap C3       Balley C4     Assistence     Squadre                                                                                                    | make KO CI                        | Assistente | KO CI                     | - | - | -   | + | -          |     | - |        |     |       |    | -  | -          |      |      |      |      |       | _ | _   |   |
| Assistence     Assistence     Assistence     Cose Cap Cl     Sease Cap Cl     Sease Ca      | indice KO C2                      | Assistente | KO C                      |   | - | -   | + | -          |     | - | -8     | -   | _     | -  | -  | -          |      |      |      | -    |       |   |     |   |
| mo Cup CA<br>mo Cup CA<br>mo Cup C3<br>Axsistence<br>Cose Cup C3<br>Axsistence<br>Cose Cup C3<br>Axsistence<br>Squadre<br>Axsistence<br>Squadre                                                                                                    | nance KU C3                       | Assistence | KU CS                     |   | - | -   | + | -          |     | - | - 6    | -   | _     | -  | +  | -          |      |      | -    | -    | -     | _ |     | _ |
| uno Cup C.2 Constitute Cons Cup C.3 Constitute Cons Cup C.3 Cons Cup C.3 Cons Cup C | ano Cup C1                        | Assistente | Cons Cap Ci               |   | - | -   | + | -          | +-+ | - | -+-    | -8  | -     | -  | -  | -          |      |      |      |      |       |   |     |   |
| Axsistence Conceptor                                                                                                    | ono Cup Ca                        | Assistanta | Cons Cup C1               |   | - | -   | + | -          | ++  | - | -      | -8  | -     | -  | -  | +          |      |      |      |      | -     | _ |     |   |
|                                                                                                    | mades.                            | Arristanta | Construction Construction |   | - | -   | + | -          | + + | - |        | - 1 | _     | -  | _  | _          | -    |      | -    | -    | _     |   |     |   |
|                                                                                                    |                                   |            |                           |   |   |     |   | too Ser of |     |   |        |     |       |    |    |            |      |      |      |      |       |   |     |   |

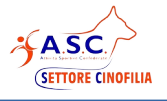

#### 3.2 Inserimento Registrazioni

Le registrazioni alla gara potranno arrivare tramite apposito file inviato dai centri cinofili o dal singolo iscritto (file "iscrizione\_Binomi", scaricabile dal sito).

Per inserire le richieste di partecipazione sarà sufficiente selezionare i dati dal file "iscrizione\_Binomi" e copiarli nella scheda "Iscrizioni" del file di gara.

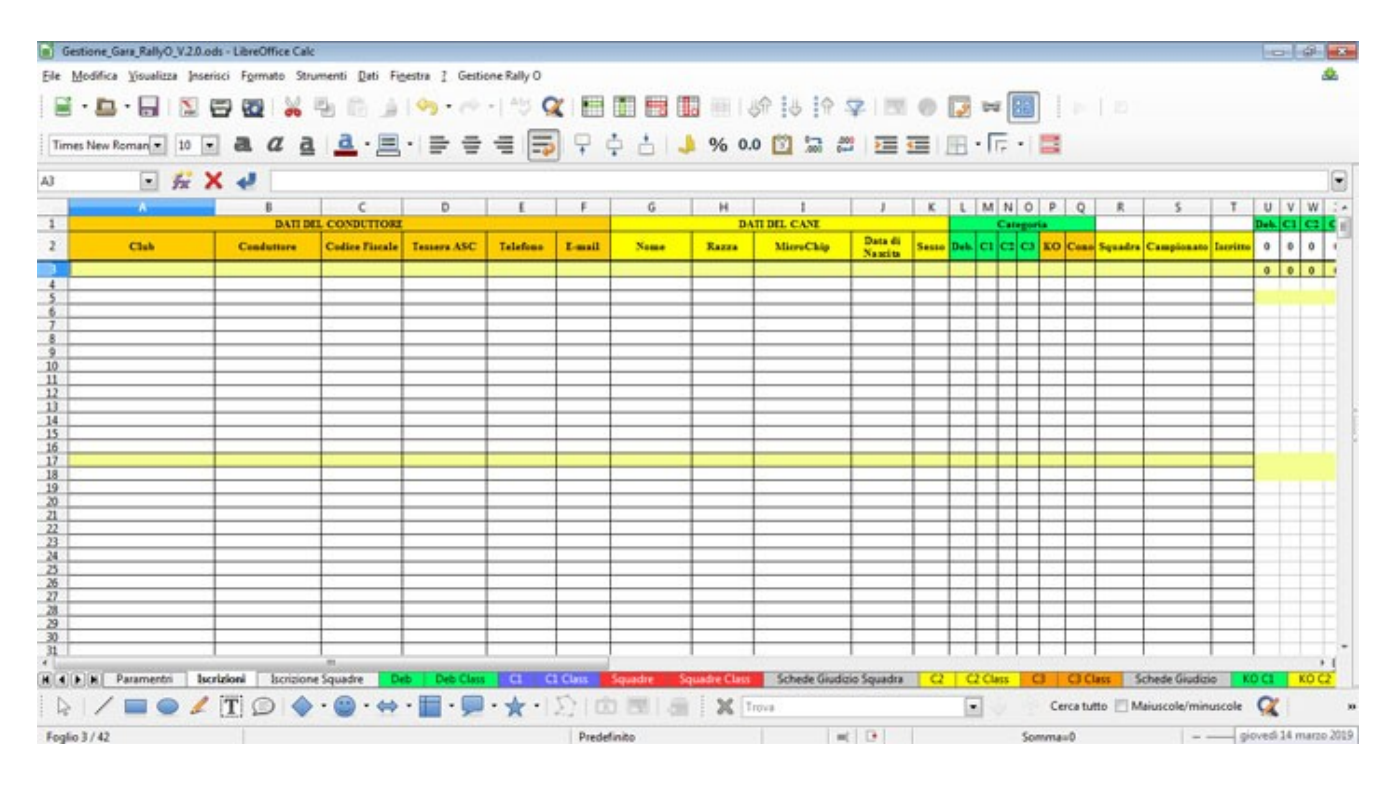

**Nota**: volendo mantenere la formattazione delle celle, nella fase di copia sarà sufficiente fare come segue:

Selezionare le righe con i dati dei binomi nel file "iscrizione\_Binomi" ricevuto dai vari centri cinofili, fare copia con il destro del mouse, posizionarsi nella prima cella disponibile della scheda "iscrizioni" sul file di gestione gare, tasto destro del mouse "incolla speciale" e selezionare "testo non formattato".

Fatto questo il file è pronto per essere utilizzato il giorno dell'evento.

#### 3.3 Conferma iscrizioni

Il giorno della gara il file sarà sufficiente aprire la scheda "iscrizioni", e popolare la cella "Iscritto" con **"SI**" se il binomio conferma la sua partecipazione, e verificare la corretta iscrizione nelle varie categorie. **Attenzione** se non viene confermata l'iscrizione e la categoria il binomio non verrà considerato nell'ordine di partenza

#### 3.4 **Definizione Percorsi**

Il giudice, fornirà in segreteria il giorno dell'evento l'elenco dei numeri di percorso e i bonus, di ogni categoria, in questo modo il personale di segreteria potrà compilare la scheda "Percorsi".

**NOTA :** La definizione dei percorsi è necessaria per compilare automaticamente la relativa schede giudizio.

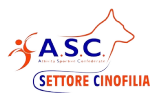

#### 3.5 Funzione Abilita Fogli Prove

Per agevolare l'uso del programma grazie a questa funzionalità è possibile visualizzare e nascondere le schede delle varie categorie e/o prove

Per abilitare una prova o una categoria e sufficiente valorizzare il campo corrispondente.

| UpAndDown C2   |           | Assistente |  |
|----------------|-----------|------------|--|
| UpAndDown C3   |           | Assistente |  |
|                | Abilita F | ogli Prove |  |
| Prova Speciale | Cono Cup  | <b>₹</b>   |  |
| Squadre        |           |            |  |
| Deb            |           |            |  |
| C1             |           |            |  |
| C2             |           |            |  |
| C3             |           |            |  |

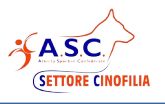

## 4. Inizio Gara

#### 4.1 Genera Ordine di Partenza Cat. X

Per iniziare la gara di una qualsiasi categoria prendiamo ad esempio C1, bisogna procedere come segue.

Dal menù "gestione gara", selezionare la categoria di interesse in questo caso C1 e cliccare su "ordine di partenza C1", il sistema genererà in automatico e in modo causale l'ordine di partenza di tutti i binomi **che hanno effettuato l'iscrizione in questa categoria** e per i quali è stata confermata la partecipazione.

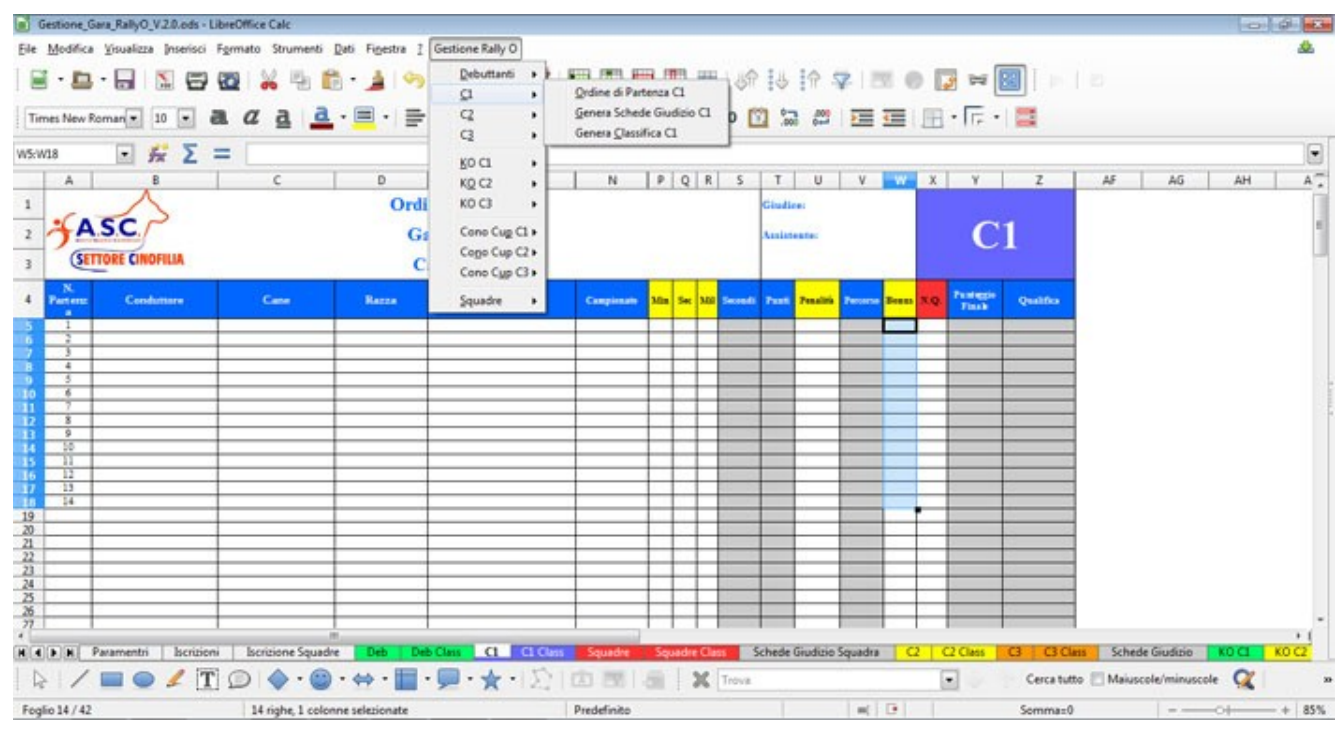

#### 4.2 Stampa Ordine di Partenza Cat. X

verificare che l'impostazione della pagina sia la seguente:

- ✔ Orientemento: Orizzontale
- ✔ Margini: 1cm

e verificare la corretta anteprima.

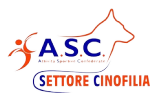

| Stile di pagina: Prede | efinito                      |                           | X                           |
|------------------------|------------------------------|---------------------------|-----------------------------|
| Gestione Pagina B      | ordi Sfondo Intestazione Piè | di pagina Foglio          |                             |
| Formato foglio         |                              |                           |                             |
| <u>F</u> ormato:       | A4 💌                         | E                         |                             |
| Larghezza:             | 29,70 cm 🌲                   |                           |                             |
| Altezza:               | 21,00 cm 🚔                   |                           |                             |
| Orientamento:          | © <u>V</u> erticale          |                           |                             |
|                        | Orizzontale                  | Cassetto:                 | [da impostazione stampante] |
| Margini                |                              | Impostazioni layout       |                             |
| A <u>s</u> inistra:    | 1,00 cm 🚔                    | Layout di <u>p</u> agina: | Destra e sinistra 💌         |
| A destra:              | 1,00 cm 🚖                    | Eormato:                  | 1, 2, 3,                    |
| I <u>n</u> alto:       | 1,00 cm 🚔                    | Allineamento tabella:     | Orizzontale                 |
| In <u>b</u> asso:      | 1,00 cm 🚔                    |                           | Verticale                   |
|                        |                              |                           |                             |
|                        |                              |                           |                             |
|                        |                              |                           |                             |
| 2                      |                              | ОК                        | Annulla Ri <u>p</u> ristina |
|                        |                              |                           |                             |

#### 4.3 Stampa Schede Giudizio Cat. x

Per generare le schede giudizio procedere come segue:

Andare sulla scheda del documento "Schede Giudizio", cliccare su anteprima di stampa e verificare che l'impostazione della pagina sia la seguente:

- ✔ Orientemento: Verticale
- ✔ Margini: 1cm

e verificare la corretta anteprima (tutta la scheda deve stare su un unico foglio).

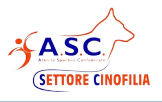

| estione Pagina B     | ordi Stondo Intestazio | one Pie di pagina Foglio      |                             |   |
|----------------------|------------------------|-------------------------------|-----------------------------|---|
| Formato foglio       |                        |                               |                             |   |
| <u>F</u> ormato:     | A4                     | •                             |                             |   |
| <u>L</u> arghezza:   | 21,00 cm 🚔             |                               |                             |   |
| <u>A</u> ltezza:     | 29,70 cm 🚖             |                               |                             |   |
| <u>Orientamento:</u> | Verticale              |                               |                             | _ |
|                      | Orizzontale            | <u>C</u> assetto:             | [da impostazione stampante] |   |
| Margini              |                        | Impostazioni layout           |                             |   |
| A <u>s</u> inistra:  | 1,00 cm 🚖              | Layout di <u>p</u> agina:     | Destra e sinistra           |   |
| A dest <u>r</u> a:   | 1,00 cm 🚔              | <u>F</u> ormato:              | 1, 2, 3,                    |   |
| I <u>n</u> alto:     | 1,00 cm 🚖              | Allineamento <u>t</u> abella: | Orizzontale                 |   |
| In <u>b</u> asso:    | 1,00 cm 🌲              |                               | Verticale                   |   |
|                      |                        |                               |                             |   |
|                      |                        |                               |                             |   |
|                      |                        |                               |                             |   |

È possibile adattare la stampa se necessario con la gestione dei margini + e – come da figura seguente

| Gestione_Gara_RallyO.ods : 4 - LibreOffice Calc                                                                                   |                          |                                                                            |                |   |
|----------------------------------------------------------------------------------------------------|--------------------------|----------------------------------------------------------------------------|----------------|---|
| <u>File M</u> odifica <u>V</u> isualizza <u>I</u> nserisci F <u>o</u> rmato Strumenti <u>D</u> ati Fi <u>n</u> estra <u>?</u> Ges | tione Rally O            |                                                                            |                | & |
| 🖬 • 🖻 • 🗟   🔝 🗃 🔯 🐰 🖣 🛍 • 🛓 💁 •                                                                                                   | 🔿 •   🍄 🔍   🖥            |                                                                            |                |   |
| 😪 ≫    🔇 🔊     🖶 😑 🚭   Formatta pagina 🛛 Margini —                                                                                | 0                        | + Chiudi anteprima                                                         |                |   |
|                                                                                                    | ETTTORE CHINFILM.        | SCHEDA DI GUDIZIO<br>Gara del 22/04/2018 CO A.S.D. L'Ozzi<br>Fansi<br>Cuis | Notern & Rooma |   |
|                                                                                                    | X Carsello Post Penalità | NOTE X Carello Funtifie                                                    | alti XOTE      |   |
|                                                                                                    | 1                        | 11                                                                         |                |   |
|                                                                                                    | 2                        | 12                                                                         |                |   |
|                                                                                                    | 3                        | 13                                                                         |                |   |
|                                                                                                    | 4                        | 14                                                                         |                |   |
|                                                                                                    | 5                        | 15                                                                         |                |   |
|                                                                                                    | 6                        | 16                                                                         |                |   |
|                                                                                                    | 7                        | 17                                                                         |                |   |
|                                                                                                    | 8                        | 18                                                                         |                |   |
|                                                                                                    | 9                        | 19                                                                         |                |   |

Fatto questo cliccare sul menù "gestione gara", selezionare la categoria di interesse in questo caso C1 e cliccare su "Stampa Schede Giudizio"

Il sistema genererà nella cartella dove si trova il file tutte le schede giudizio in formato PDF, precompilate con i dati dei partecipanti, si dovrà procedere quindi alla sola stampa.

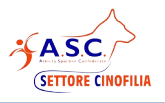

#### 4.4 Inserimento dati gara Cat. X

Ricevute le schede di giudizio dal giudice la segreteria dovrà inserire i dati nel file compilando le sole colonne evidenziate in giallo e in particolare i tempo della prova, diviso in minuti, secondi e millisecondi, il totale delle penalità e i punti del bonus, il resto verrà calcolato automaticamente dal sistema. Questa operazione dev'essere ripetuta per tutti i binomi partecipante alla categoria. In caso di NQ selezionare "Si" nella colonna NQ

#### 4.5 Genera classifica di Cat. X

Terminato l'inserimento di tutte le schede giudizio per la categoria di interesse, per generare la classifica sarà sufficiente cliccare dal menù "gestione gara", selezionare la categoria di interesse in questo caso C1 e cliccare su "Genera Classifica", il sistema ordinerà automatica i partecipanti per punteggio e tempo della prova.

#### 4.6 Stampa classifica di Cat. X

Per stampare la classifica si consiglia di cliccare su anteprima di stampa, verificare che l'impostazione della pagina sia la seguente:

- ✔ Orientemento: Orizzontale
- ✔ Margini: 1cm

e verificare la corretta anteprima.

| ormato foglio       | 10000000000000000000000000000000000000 |                           |                          |       |
|---------------------|----------------------------------------|---------------------------|--------------------------|-------|
| Formato:            | A4                                     |                           |                          |       |
| Larghezza:          | 29,70 cm 🌲                             |                           |                          |       |
| Altezza:            | 21,00 cm 🚖                             |                           |                          |       |
| Orientamento:       | © <u>V</u> erticale                    |                           |                          |       |
|                     | Orizzontale                            | Cassetto:                 | [da impostazione stampan | te] 🔻 |
| Margini             |                                        | Impostazioni layout       |                          |       |
| A <u>s</u> inistra: | 1,00 cm 🚔                              | Layout di <u>p</u> agina: | Destra e sinistra        |       |
| A destra:           | 1,00 cm 🚔                              | <u>F</u> ormato:          | 1, 2, 3,                 | -     |
| In alto:            | 1,00 cm 🚔                              | Allineamento tabella:     | Orizzontale              |       |
| In <u>b</u> asso:   | 1,00 cm 🚔                              |                           | Verticale                |       |
|                     |                                        |                           |                          |       |
|                     |                                        |                           |                          |       |

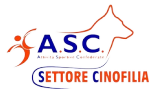

 $\grave{E}$  possibile adattare la stampa se necessario con la gestione dei margini + e – come da figura seguente

| Gestione_Gara_RallyO.ods : 4 - LibreOffice Calc                                                                           |                          |                                                              |                       |                   |    |
|----------------------------------------------------------------------------------------------------|--------------------------|--------------------------------------------------------------|-----------------------|-------------------|----|
| <u>File M</u> odifica <u>V</u> isualizza Inserisci F <u>o</u> rmato Strumenti <u>D</u> ati Fi <u>n</u> estra <u>?</u> Ges | tione Rally O            |                                                              |                       |                   | \$ |
|                                                                                                    | ⇒ •   Abc Q              |                                                              |                       | † 7   💌           |    |
| 🖉 👋 🛛 👘 🕒 👘 Formatta pagina 🛛 Margini —                                                                                   |                          | Chiudi anteprima                                             | b.                    |                   |    |
|                                                                                                    | Simile Contrast          | SCHEDADI GIUDIZI<br>ara del 22/04/2018 CO ASI<br>Rass<br>Cai | D<br>D.L'Oasi         | Mercen al Resorts |    |
|                                                                                                    | X Cartello Ponti Penalti | NOTE N.                                                      | Carello Fund Fenaltsi | NOTE              |    |
|                                                                                                    | 1                        | 11                                                           |                       |                   |    |
|                                                                                                    | 2                        | 12                                                           |                       |                   |    |
|                                                                                                    | 3                        | 13                                                           |                       |                   |    |
|                                                                                                    | 4                        | 14                                                           |                       |                   |    |
|                                                                                                    | 5                        | 15                                                           |                       |                   |    |
|                                                                                                    | 6                        | 16                                                           |                       |                   |    |
|                                                                                                    | 7                        | 17                                                           |                       |                   |    |
|                                                                                                    | 8                        | 18                                                           |                       |                   |    |
|                                                                                                    | 9                        | 19                                                           |                       |                   |    |

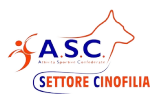

## 5. Prove Speciali

#### 5.1 Cono Cup

La con cup rispecchia lo stesso funzionamento di quanto indicato nelle categorie, l'unica differenza è che i binomi che prenderanno parte alla prova, vengono selezionati tramite lista direttamente nella scheda di gara Es. "Cono Cup C1", dovranno come da regolamento prendere parte alla gara i primi 4 classificati, e in caso di impossibilità i successivi in ordine di arrivo.

Inseriti i binomi si potrà procedere come per le categoria a generare l'ordine di partenza a stampare le schede giudizio, inserire i risultati e generare la classifica di gara.

#### 5.2 Rally Cieca

La Rally Cieca rispecchia lo stesso funzionamento di quanto indicato nelle categorie, l'unica differenza è che i binomi che prenderanno parte alla prova, vengono selezionati tramite lista direttamente nella scheda di gara Es. " Rally Cieca C1", dovranno come da regolamento prendere parte alla gara i primi 4 classificati, e in caso di impossibilità i successivi in ordine di arrivo.

Inseriti i binomi si potrà procedere come per le categoria a generare l'ordine di partenza a stampare le schede giudizio, inserire i risultati e generare la classifica di gara.

### 5.3 Up And Down

La Up And Down rispecchia lo stesso funzionamento di quanto indicato nelle categorie, l'unica differenza è che i binomi che prenderanno parte alla prova, vengono selezionati tramite lista direttamente nella scheda di gara Es. " Up And Down C1", dovranno come da regolamento prendere parte alla gara i primi 4 classificati, e in caso di impossibilità i successivi in ordine di arrivo.

Inseriti i binomi si potrà procedere come per le categoria a generare l'ordine di partenza a stampare le schede giudizio, inserire i risultati e generare la classifica di gara.

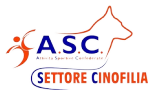

## 6. Funzione Stampa delle Ricevute

Abilitando il foglio "Gestione Ricevute" è possibile utilizzare una funzione per generare le ricevute di pagamento dei binomi.

NOTA: la funzione può essere usata solo al termine di tutte le iscrizioni

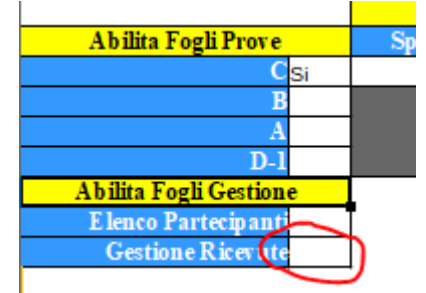

Compilare le informazioni necessarie per la corretta compilazione della ricevuta

| DATI COMPILAZIONE  |                             |  |  |  |  |  |
|--------------------|-----------------------------|--|--|--|--|--|
| Inizio Numerazione | 10                          |  |  |  |  |  |
| Lettera            | /F                          |  |  |  |  |  |
| Importo            | € 15,00                     |  |  |  |  |  |
| Descrizione        | Gara Scent & Nose Detection |  |  |  |  |  |
| Data               | 02/02/2023                  |  |  |  |  |  |

Dati della ASD/SSD, presenti nel foglio di gara "Parametri"

Le informazioni nel Foglio GestioneRicevute:

- ✓ Inizio numerazione (0 se sono le prime ricevute, o il numero dal quale si vuole riprendere)
- ✓ Lettera (se necessaria, altrimenti lasciare vuoto)
- ✓ Importo dell'iscrizione (una volta generato può essere modificato nei singoli binomi)
- ✓ Descrizione della causale della ricevuta
- ✓ data della ricevuta

#### Popolare l'elenco cliccando su "Genera Elenco"

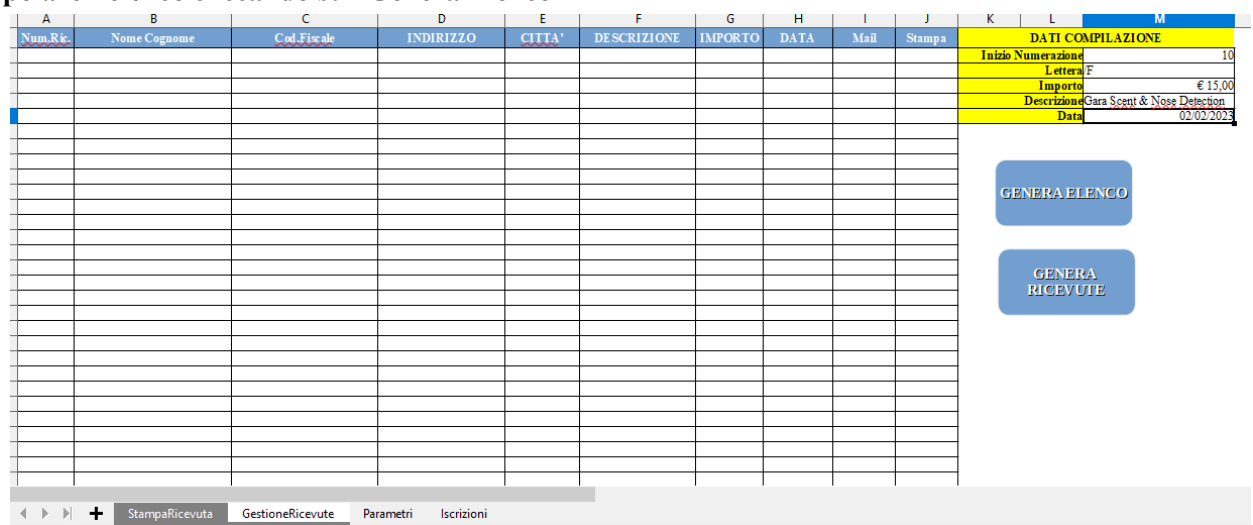

Per procedere con la creazione dei pdf delle ricevute cliccare su "Genera Ricevute", i file pdf delle ricevute sono generate nella stessa cartella dove risiede il file di gare e potranno essere stampate o inviate via mail all'interessato.

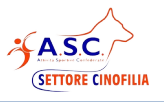

## 7. Elenco Partecipanti

Il foglio di lavoro "Elenco Partecipanti" contiene gli effettivi partecipanti alla gara che l'ASC Cinofilia userà per registrare la partecipazione all'evento sportivo.

LA SEGRETERIA DI GARA NON DEVE USARE QUESTO FOGLIO DI LAVORO

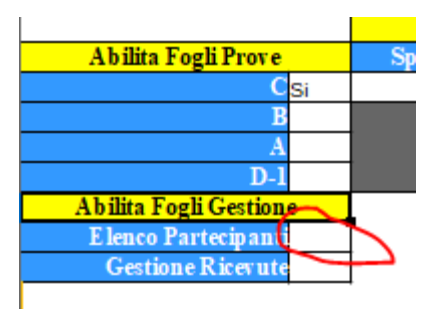

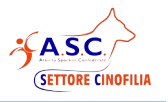

## 8. Note Operative

Il file è protetto per evitare che l'utente vada a modificare celle del foglio **contenti informazioni utili al funzionamento**, ma se dovesse presentare l'esigenza di apportare modifiche (ad esempio larghezza delle colonne) è possibile disabilitare la protezione come segue (**assicurarsi di riabilitare la protezione terminata la modifica**):

Andare sul menù "Strumenti/proteggi Documento/foglio" e lasciare vuoto il campo password. Per riabilitare la protezione procedere con le stesse operazioni.

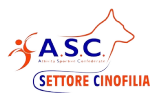

## 9. Cosa Fare Se...

| Problema                                                                                                    | Possibili Soluzioni                                                                                                    |  |  |  |  |
|----------------------------------------------------------------------------------------------------|----------------------------------------------------------------------------------------------------|--|--|--|--|
| In fase di installazione di libreoffice, viene visualizzato l'errore : "Errore: api-ms-win-crt-runtime-11-1-0.dll risulta mancante" | Il pc non è aggiornato scaricare l'aggiornamento:<br>"https://support.microsoft.com/it-it/help/<br>2999226/update-for-universal-c-runtime-in-<br>windows"                                                                                                    |  |  |  |  |
|                                                                                                    | Verificare di non tentare la scrittura su celle protette                                                                                                    |  |  |  |  |
| Non è possibile scrivere sul file                                                                                                   | Verificare se in alto a sinistra dopo il nome del<br>file viene riportato "in sola lettura". In questo<br>caso probabilmente il file è stato aperto<br>direttamente dal file zip. Seguire quanto indicato<br>nel capitolo "Installazione del Programma"               |  |  |  |  |
| Le macro non si attivano                                                                                                    | Seguire la guida "Abilitazione delle Macro" di seguito a questo capitolo                                                                                                    |  |  |  |  |
| Generando l'ordine di partenza non succede nulla                                                                                    | <ul> <li>Verificare di aver aperto il file con libreoffice e<br/>non con un'altro programma. Nel dubbio<br/>procedere come segue: <ol> <li>Eseguire Libreoffice Calc</li> <li>Dal menù file/apri</li> <li>Selezionare il file di gestione gara</li> </ol> </li> </ul> |  |  |  |  |
|                                                                                                    | Verificare di aver abilitato le macro                                                                                                    |  |  |  |  |
| Scheda Giudizio, viene stampata su metà foglio                                                                                      | Verificare di aver seguito le istruzioni di<br>impostazione della guida, andando su anteprima<br>e orientando correttamente la pagina                                                                                                    |  |  |  |  |
| Errore nella stampa della scheda giudizio                                                                                           | Assicurarsi di non essere in anteprima di stampa,<br>altrimenti chiudere l'anteprima ed eseguire<br>nuovamente l'operazione di generazione delle<br>schede                                                                                                    |  |  |  |  |
| Vedo soltanto l'ultima scheda Giudizio                                                                                              | Le schede giudizio sono create tutte in formato<br>PDF nella cartella dove è stato copiato il file di<br>gestione gara. Ogni scheda deve essere stampata.                                                                                                    |  |  |  |  |

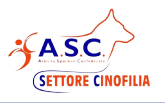

## 9.1 Abilitazione delle Macro

Dal menù strumenti cliccare su "Opzioni"

|              | Gestione Gara ScentGame V.1.1.ods - Li                              | breOffice Ca   | alc                                                                                       |                                        |                   |                                           |
|--------------|---------------------------------------------------------------------|----------------|-------------------------------------------------------------------------------------------|----------------------------------------|-------------------|-------------------------------------------|
| <u>F</u> ile | <u>M</u> odifica <u>V</u> isualizza <u>I</u> nserisci F <u>o</u> rn | nato Strur     | nenti <u>D</u> ati F                                                                      | i <u>n</u> estra <u>?</u> Gestior      | ne Gara           |                                           |
| Tin          | i • 🚉 • 🔜   🔝 🚍 🔯<br>nes New Roman 🔹 10 💌 🗟                         | a Ab           | <u>Controllo ort</u><br>Controllo ort<br><u>L</u> ingua                                   | ografico<br>ografico <u>a</u> utomatic | F7<br>o Maiusc+F7 | ■ ■ ■ ■ ■<br><b>∓</b> ‡ ≛   <b>↓</b> % 0. |
| M3           | - 🖌 Σ =                                                             | - 7            | Detective<br>Ricerca valor                                                                | e destinazione                         | •                 |                                           |
|              | A                                                                   | u u            | Risolutore                                                                                |                                        |                   | E F                                       |
| 1            | NORLDWIDE<br>SCENT GAME                                             |                | <u>S</u> cenari<br>Condi <u>v</u> idi do<br><u>P</u> roteggi doc<br>Con <u>t</u> enuti ce | cumento<br>umento<br>Ille              | <u>ب</u>          | ıra Scent Game                            |
| 2            | Campionato Regione                                                  |                | Macro                                                                                     |                                        | •                 |                                           |
| 3            | Gara del:                                                           |                | Gestione este                                                                             | ensioni                                |                   | 1                                         |
| 4            | Centro Ospitante                                                    |                | Impostazion                                                                               | filtro XML                             | Provincia         |                                           |
| 5            | Essenza J                                                           |                | Opzioni di co                                                                             | -<br>prrezione automatic               | a                 |                                           |
| 6            | Giudice J                                                           |                | Personalizza                                                                              |                                        |                   | 1                                         |
| 7            | Essenza C                                                           | 163            | Onzioni                                                                                   |                                        |                   |                                           |
| 8            | Giudice C                                                           | 101            | opzioni                                                                                   |                                        |                   |                                           |
| 9            | Essenza B                                                           |                |                                                                                           |                                        |                   |                                           |
| 10           | Giudice B                                                           |                |                                                                                           |                                        |                   |                                           |
| 11           | Essenza A                                                           |                |                                                                                           |                                        |                   |                                           |
| 12           | Giudice A                                                           |                |                                                                                           |                                        |                   |                                           |
| 13           |                                                                     | Scato          | le                                                                                        | Ambientale                             | Veicolo           |                                           |
| 14           | Tempo Max J                                                         |                |                                                                                           |                                        |                   |                                           |
| 15           | Tempo Max C                                                         |                |                                                                                           |                                        |                   |                                           |
| 16           | Tempo Max B                                                         |                |                                                                                           |                                        |                   |                                           |
| •            |                                                                     | and the second | Ш                                                                                         |                                        |                   |                                           |
|              | Parametri Iscrizioni                                                | TRO O          | rdine di Parten                                                                           | za J Scheda Gi                         | udizio J 🔰 Ob     | bedienza J Scatole J Ambi                 |
|              | · / 🔲 🔵 🖊 T 🖸                                                       |                | • 🙄 • 🖽                                                                                   | •                                      | • 🖈 •   🗵         |                                           |
|              | Trova                                                               |                |                                                                                           | Cerca tutto 📃                          | ] Maiuscole/mi    | nuscole 📿                                 |
| Fog          | lio 1 / 33                                                          |                |                                                                                           |                                        | Prede             | efinito                                   |

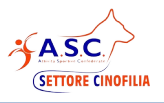

#### cliccare su "sicurezza macro"

| LibreOffice                                                                                                    | Onzioni di sicurezza e avvisi                                                                                                    |                               |
|----------------------------------------------------------------------------------------------------|----------------------------------------------------------------------------------------------------|-------------------------------|
| Dati utente<br>Generale<br>Memoria<br>Vista                                                                                                    | Regola le opzioni relative alla sicurezza e definisci gli avvisi per le<br>informazioni nascoste nei documenti.                                                                | Opzioni                       |
| Stampa<br>Percorsi<br>Colori<br>Tipi di carattere                                                                                                    | Password per connessioni web           Image: Memorizza le password per le connessioni web           Image: Protetto da una password principale (raccomandato)                 | Co <u>n</u> nessioni          |
| Personalizzazione<br>Rappresentazione<br>Accessibilità<br>Avanzate                                                                                                    | Le password sono protette da una password principale. Ti sarà<br>chiesto di inserirla a ogni sessione, se LibreOffice recupera una<br>password dalla lista di quelle protette. | Password principale           |
| Avanzate<br>Opzioni IDE Basic<br>Aggiornamento in linea<br>OpenCL<br>Carica/salva<br>Impostazioni della lingua<br>LibreOffice Calc<br>LibreOffice Base<br>Grafici<br>Internet | Sicurezza delle macro<br>Puoi adattare il livello di sicurezza per l'esecuzione delle macro e<br>specificare gli sviluppatori delle macro affidabili.                          | <u>S</u> icurezza delle macro |
| 2                                                                                                    | ОК                                                                                                    | Annulla Ripris <u>t</u> ina   |

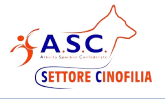

#### impostare le macro come segue, dopo aver confermato tutto con OK, chiudere e riaprire il file. Alla domanda "Abilitare le macro" rispondere di SI.

| ivello di                       | sicurezza                              | Fonti attendib                             | ili                          |                              |                               |                            |               |                |
|---------------------------------|----------------------------------------|--------------------------------------------|------------------------------|------------------------------|-------------------------------|----------------------------|---------------|----------------|
| M <u>o</u> lt<br>Solo<br>Tutte  | o alto.<br>le macro<br>e le altre n    | provenienti da<br>nacro, firmate o         | posizioni a<br>) no, sono    | ttendibili s<br>disabilitate | ono abilitate                 | all'esecuzio               | one.          |                |
| <u>A</u> lto.<br>© Solo<br>Le m | le macro<br>acro non                   | firmate proveni<br>firmate sono di         | ienti da for<br>isabilitate. | nti attendib                 | ili sono abilit               | ate <mark>all'</mark> esec | uzione.       |                |
| Med<br>Vien                     | io.<br>e richiesta                     | una conferma                               | prima dell                   | esecuzion                    | e delle macro                 | provenien                  | ti da fonti ı | non attendibil |
| Basso<br>Tutte<br>Usa o         | o (sconsig<br>e le macro<br>questa imp | liato).<br>vengono eseg<br>postazione solo | uite senza<br>se sei cert    | alcuna rich<br>:o che tutti  | iesta di confi<br>i documenti | erma.<br>che verrani       | no aperti so  | ono sicuri.    |

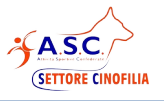

## 10. Post-Gara

Al termine della competizione assicurandosi di aver salvato il file, bisogna inviarlo seguendo le indicazioni specificate sul sito ufficiale per le procedure di gare.

La convalida dei risultati viene effettuata soltanto se il file è stato correttamente compilato ed inviato.

<<Fine Documento>>